## Mises à jour du firmware Samsung par clef USB

|   | Į |  |
|---|---|--|
| _ |   |  |

Assurez-vous de la bonne alimentation électrique de l'écran et insérez-y la clef USB.

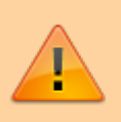

Mettez-vous sur une source HDMI ou DVI à l'aide de la touche « source » de la télécommande.

• Affichez le menu à l'aide de la touche « menu » de la télécommande.

| ale  |                   |                    |               |     |
|------|-------------------|--------------------|---------------|-----|
| X    | Image             | Image              |               | 50  |
|      | Affich. à l'écran | Rétroéclairage     | 80            | TAN |
|      |                   | Luminosité         | — 45 <b>b</b> | R   |
|      | Son Son           | Contraste          | 70            |     |
|      | Réseau            | Netteté            | 50            |     |
|      | C Système         | Temp. Coul.        | 10000 K       |     |
|      |                   | Paramètres avancés | 1             |     |
|      | (2) Assistance    | Options d'image    | Turter survey |     |
| AN S |                   |                    |               |     |
|      |                   |                    |               |     |

• Descendez sur « assistance » :

Last update: 2024/02/13 en:mise\_a\_jours\_du\_firmware\_samsung\_par\_clef\_usb https://documentation.zebrix.net/doku.php?id=en:mise\_a\_jours\_du\_firmware\_samsung\_par\_clef\_usb 11:20

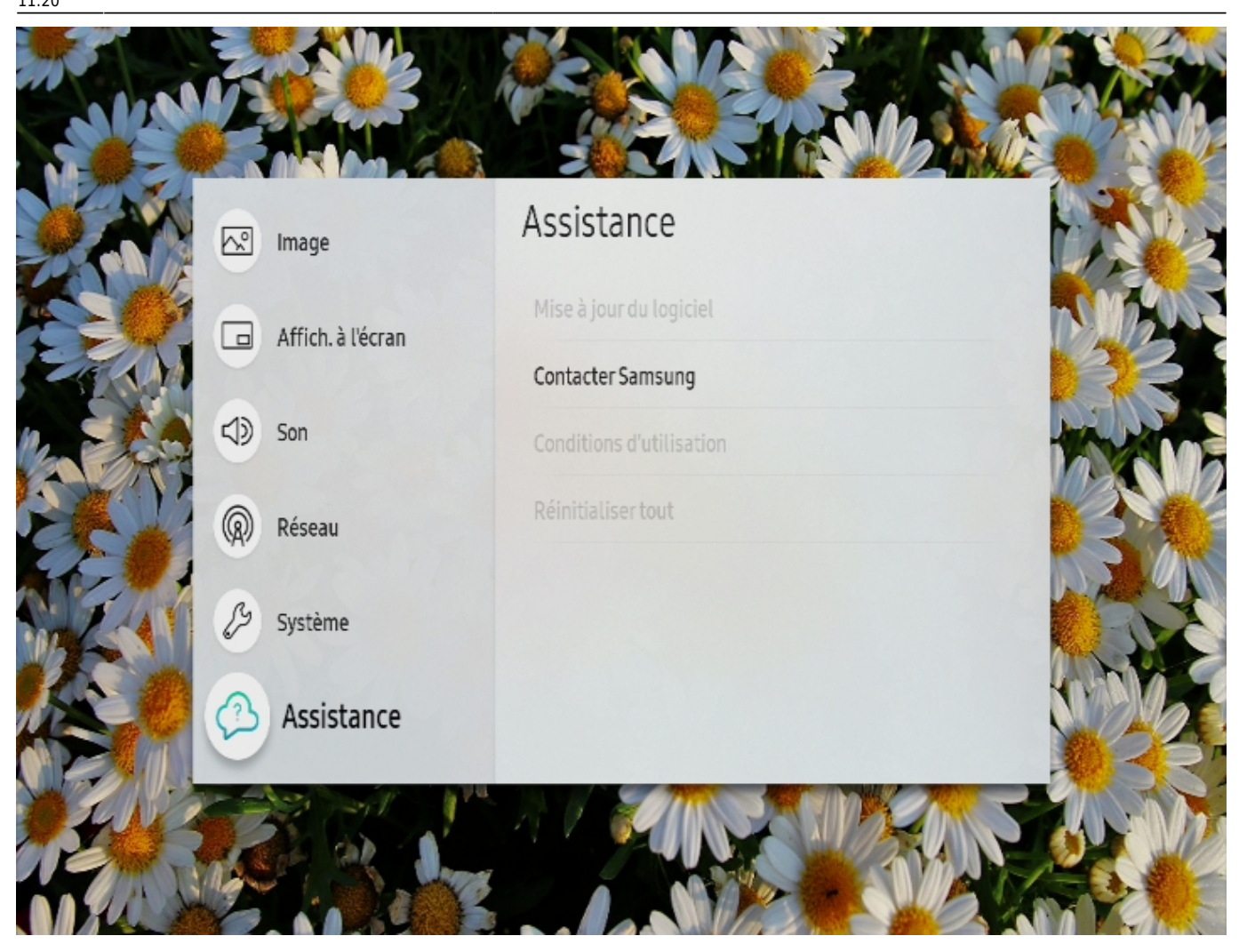

• Sélectionnez « mise à jour du logiciel».

2025/02/26 12:45

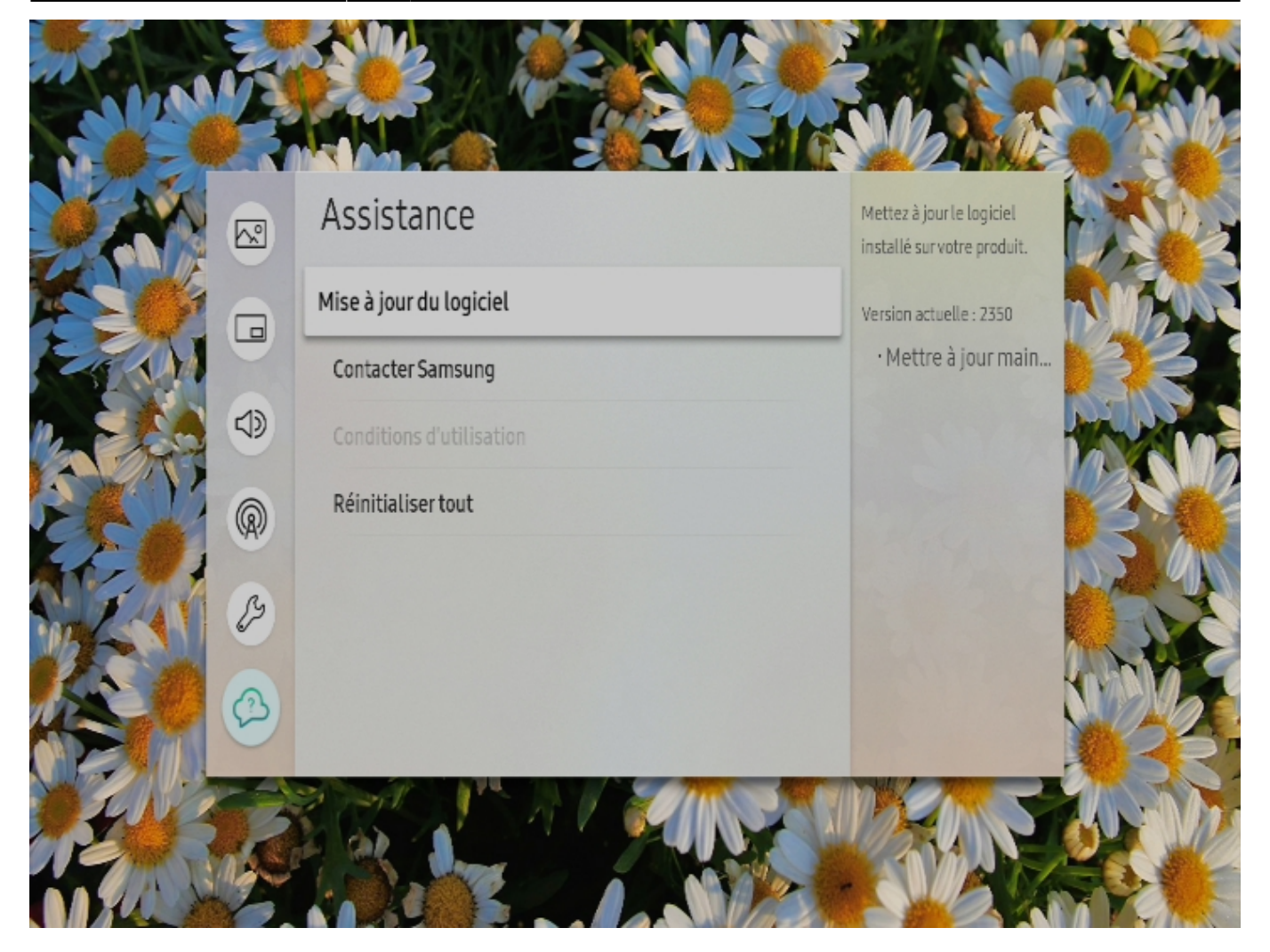

• Sélectionner « mettre à jour maintenant » puis validez.

Last update: 2024/02/13 en:mise\_a\_jours\_du\_firmware\_samsung\_par\_clef\_usb https://documentation.zebrix.net/doku.php?id=en:mise\_a\_jours\_du\_firmware\_samsung\_par\_clef\_usb 11:20

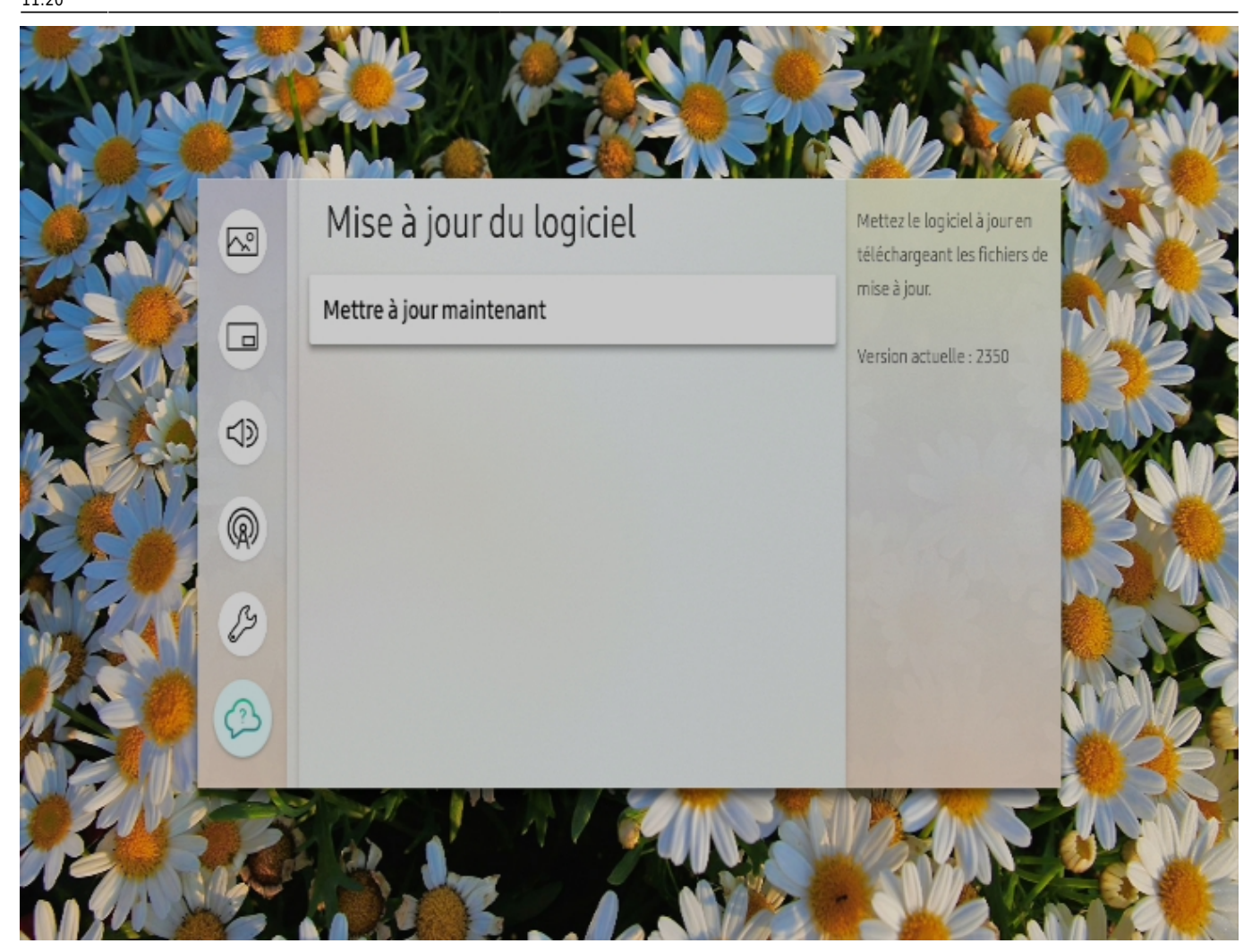

• L'écran recherchera les mises à jour sur la clef

zebrix documentation - https://documentation.zebrix.net/

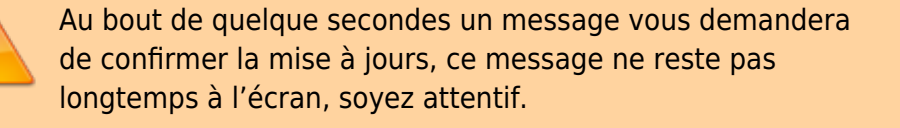

• Validez sur « yes » grâce au bouton au centre des flèches.

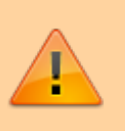

L'écran fait ça mise à jour, l'opération peut prendre plusieurs minutes.

Après la confirmation de la réussite de la mise à jour, votre écran redémarrera.

Si l'écran ne redémarre pas automatiquement, vous pouvez le redémarrer manuellement à l'aide des boutons Power Off et Power On.

Après le redémarrage l'écran à jour se reconnectera à notre solution et reprendra la diffusion de contenu de manière plus stable.

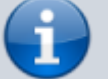

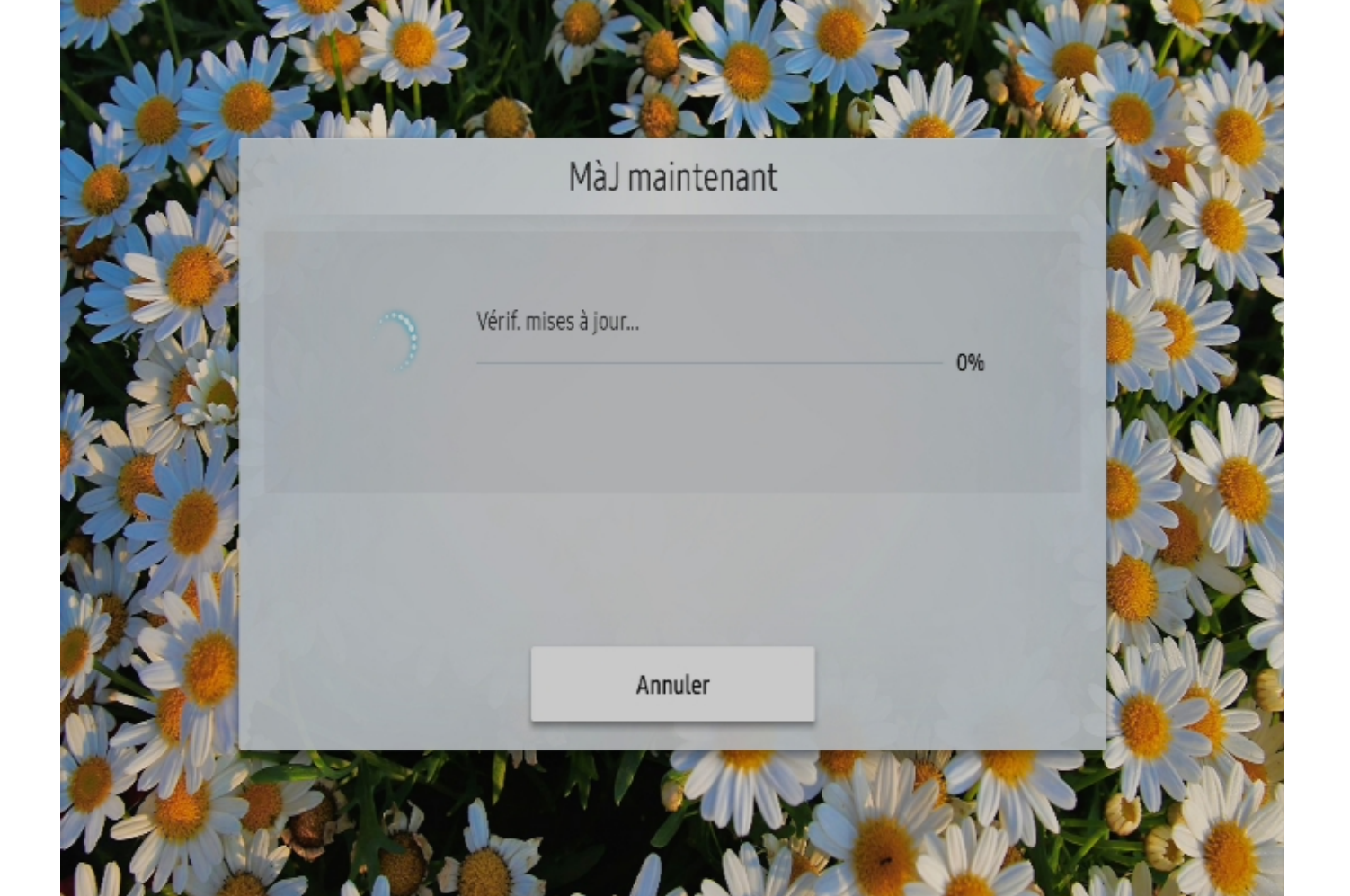

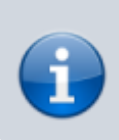

Si Vous avez des difficultés à réaliser cette mise à jour, notre équipe support ce tient à votre disposition au 03.20.41.59.69 ou sur support.ds@manganelli.com

From: https://documentation.zebrix.net/ - zebrix documentation

Permanent link: https://documentation.zebrix.net/doku.php?id=en:mise\_a\_jours\_du\_firmware\_samsung\_par\_clef\_usb

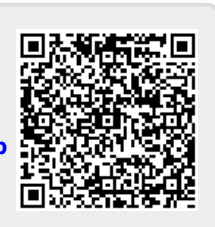

Last update: 2024/02/13 11:20